# 策略模块

# 1、基础策略

基础策略包括"自动审单策略"、"自动合单策略"、"发货仓库策略"、 "发货快递策略"、"库存同步策略"每种策略都可设置优先级,如:某店铺设 置了仓库策略,优先级最高的总仓,其次是电商仓,从平台转单时,系统会优先 选择总仓,如果总仓缺货则选择电商仓,如果还是缺货,会选择您在"业务档案" ->"店铺"里设置的默认仓,其他的策略设置也类似,主要是针对店铺以及订单, 系统选择后也可以在订单详情处手动修改。

#### 1.1、自动审单策略

定位路径:[策略]->{基础策略}->自动审单策略 操作说明:

1、可通过平台类型、店铺来进行搜索,点击<重置>回到搜索初始状态。

2、点击<添加自动审单策略>,选择店铺"快易云商"等信息,<确定>保存 即可,这样订单在满足所选择的免审条件的时候,则自动通过省单。

3、启用/停止,只有启用的策略才有效。

| 店铺:     | 快易云商      | •     | *                     |
|---------|-----------|-------|-----------------------|
| 无留言/备注: | 📝 默认勾选。勾注 | 选表示订单 | 若存在买家留言和商家备注,必须人工确认审单 |
| 非货到付款:  | 📝 默认勾选。勾注 | 选表示订单 | 支付方式若为货到付款,必须人工确认审单   |
| 非预售订单:  | ☑ 默认不勾选。  | 勾选表示订 | 单若为预售订单,必须人工确认审单      |
| 备注:     |           |       |                       |
|         | 注:自动审单必须  | 同用系统自 | 自动服务与策略才能生效           |
|         | 确定 重置     | 关闭窗口  |                       |

## 1.2、自动合单策略

定位路径:[策略]->{基础策略}->自动合单策略 操作说明:

- 1、可通过店铺来进行搜索,点击<重置>回到搜索初始状态。
- 2、可点击是否启用
- 3、设置自动合单前可参考下合单的说明,见下图。

自动合单策略列表

| 的江首                    |                  |                           |                           |                           |
|------------------------|------------------|---------------------------|---------------------------|---------------------------|
| (131) 半<br>「 <b>载单</b> |                  |                           |                           |                           |
| 优购单                    |                  |                           |                           |                           |
| 1                      | <b>载单</b><br>优购单 | <b>载单</b><br>犹 <b>购</b> 单 | <b>载单</b><br>犹 <b>购</b> 单 | <b>载单</b><br>犹 <b>购</b> 单 |

## 1.3、发货仓库策略

定位路径:[策略]->{基础策略}->发货仓库策略 操作说明:

1、可通过平台类型、销售店铺、仓库来进行搜索。

2、点击<添加仓库策略>,选择店铺"淘宝旗舰店"等信息,<确定>保存即可。

| 店铺:     | 淘宝KYY店                        | 甫                       | *                      |                                   | 备注:       |                                |
|---------|-------------------------------|-------------------------|------------------------|-----------------------------------|-----------|--------------------------------|
| 默认发货仓库: | 总仓                            |                         |                        |                                   | 启用自动拆分订单: | ☑ 订单解除缺货时将自动分仓拆分订单(对接仓库在2个或以上) |
|         |                               | 确定                      | 重置                     | 关闭窗口                              |           |                                |
|         | 1.按优先级从<br>2.若启用仓库<br>3.未启用策略 | 高到低,7<br>均缺货,(<br>或未启用( | 不缺货的<br>尤先级最)<br>仓库,则/ | 仓库即为满足。<br>高的仓库即为满足。<br>吉辅的默认发货仓库 | 即为满足。     |                                |

3、启用/停止,只有在发货仓库策略列表启用的策略才有效;

| 仓库策略列表 |     |    |         |     |    |    |      |   |    | 添加仓库策略 |   |
|--------|-----|----|---------|-----|----|----|------|---|----|--------|---|
| 平台类型   | 请选择 | •  | 店铺      | 请选择 | •  | 仓库 | 请选择  | • | 搜索 | 重置     |   |
| 编号     |     |    | 店铺      |     | 备注 | E  | 是否启用 |   |    | 操作     | - |
| 1      |     | 海  | 宝KYY店铺  |     |    |    | ~    |   |    | 编辑     |   |
| 2      |     | 15 | 引店KYY店铺 |     |    |    | ~    |   |    | 编辑     |   |
| 3      |     | W  | 马逊KYY店铺 |     |    |    | ~    |   |    | 编辑     |   |

4、点击<设置仓库>可设置店铺优先发货的仓库,数字越大代表优先级越高, 启用后会从优先级最高的排下来。

|      | 设置仓库      |              |
|------|-----------|--------------|
| 仓库名称 | 优先级(点击修改) | 是否启用         |
| 总仓   | 2         | $\checkmark$ |
| 退货仓  | 1         | ~            |

5、平台转过来的订单,设置了仓库策略则优先自动选择策略,如果不满足任何一个启动的仓库,如:每个启用的仓库都缺货,则会自动选择"业务档案"->"店铺"里默认的仓库,手工创建的订单则直接自动选择默认,不会选择策略。

#### 1.4、发货快递策略

定位路径:[策略]->{基础策略}->发货快递策略 操作说明:

1、可通过平台类型、销售店铺、配送方式来进行搜索。

2、点击<添加快递策略>,选择店铺"淘宝旗舰店"等信息,<确定>保存即可。

| 店铺: | 请选择                      | * *                  |                |                    | 备注:            |        |       |    |  |
|-----|--------------------------|----------------------|----------------|--------------------|----------------|--------|-------|----|--|
|     |                          | 确定                   | 重置             | 关闭窗口               |                |        |       |    |  |
|     | 1.平台订单转系统说<br>2.若店铺不启用快递 | J单时的配送方式<br>盖策略或不符合系 | 式选择机#<br>爱件,则为 | 则(可启用多酝<br>为该店铺的默认 | 送方式),接<br>配送方式 | 优先级且符; | 合条件即为 | 满足 |  |

3、点击<编辑>可进入对应店铺的设置配送方式界面。

| 策略列表 |     |     |           |     |              |           |      |   |    | 添加快递给     |
|------|-----|-----|-----------|-----|--------------|-----------|------|---|----|-----------|
| 平台类型 | 请选择 | •   | 店铺        | 请选择 | •            | 配送方式      | 请选择  | • | 搜索 | 重置        |
| 编号   |     | Ŕ   | 漏店铺       |     | 1            | <b>都注</b> | 是否启用 | 3 |    | 操作        |
| 1    |     | 淘宝  | KYY店铺     |     |              |           | ~    |   |    | 编辑        |
| 2    |     | 淘   | 淘宝冊店铺     |     |              | 1         |      |   |    | 编辑        |
| 3    |     | 1号/ | 1号店KYY店铺  |     | $\checkmark$ |           |      |   |    | 编辑        |
|      |     |     | 10-0-0-0- |     |              |           |      |   |    | 100000000 |

- 4、启用/停止,只有启用的策略才有效。
- 5、优先级,越大代表优先级越高。

6、点击<设置>可对某一个配送方式进行单独设置。

| 央递策略   |       |                          |                      |                          |                    |         |           |              |         |
|--------|-------|--------------------------|----------------------|--------------------------|--------------------|---------|-----------|--------------|---------|
|        | 所属店铺: | 淘宝KYY店铺                  | *                    |                          | 备注:                |         |           |              |         |
|        |       |                          | 确定                   | ē置 关闭窗口                  |                    |         |           |              |         |
|        |       | 1.平台订单转系统订<br>2.若店铺不启用快递 | 单时的配送方式运<br>策略或不符合条件 | 择机制(可启用多配送<br>,则为该店铺的默认配 | 方式),按优先级且符1<br>送方式 | 合条件即为满足 |           |              |         |
|        |       |                          |                      | 育品                       | 送方式设置              |         |           |              |         |
| 配送方式名称 |       | 类型                       | 货到付款                 | 重量区间(克)                  | 金額区间               | 限制派送区域  | 优先级(点击修改) | 是否启用         | 操作      |
| 京东货到付款 |       | 京东电子面单                   |                      | 11~                      |                    | 是       | 1         | $\checkmark$ | 设置      |
|        |       | State State State        |                      |                          |                    |         |           |              | 2/1.000 |
| 中通快递   |       | 纸质面单                     |                      |                          |                    |         | 0         | $\checkmark$ | 12.1    |
| 中通快递   |       | 纸质面单                     |                      | ~5000                    | 50~                | 是       | 0         | √<br>√       | 设置      |

7、选择一个配送方式进行单独设置,重量和金额默认为0,代表不限制; 点击<区域设置>可设置该配送方式包含或者排除的区域,如:您只为江浙沪地区 的买家提供顺丰快递,就可以在顺丰快递里设置派送区域包含江苏、浙江和上海。 区域设置

| 重量区间(克): | 11        | ~  | 0  | 0或空为不限制 |  |  |  |  |  |
|----------|-----------|----|----|---------|--|--|--|--|--|
| 金额区间(元): | 0         | ~  | 0  | 0或空为不限制 |  |  |  |  |  |
| 派送区域:    | 区域设       | 置  |    |         |  |  |  |  |  |
| (包含):    | (包含): 唐山市 |    |    |         |  |  |  |  |  |
|          | 确定        | 重置 | 关闭 |         |  |  |  |  |  |

8、平台转过来的订单,设置了快递策略则优先自动选择策略,如果不满足 任何一个启动的配送方式,则会自动选择"业务档案"->"店铺"里默认的配送 方式,手工创建的订单则直接自动选择默认配送方式,不会选择策略。

### 1.5、库存同步策略

定位路径:[策略]->{基础策略}->库存同步策略 操作说明:

1、可通过平台类型、店铺来进行搜索,点击<重置>回到搜索初始状态。

2、点击<添加库存同步策略>,选择店铺"淘宝旗舰店"等信息,<确定>保 存即可。

3、可设置库存对接仓库是否启用,只有启用的才有效。不启用库存同步策 略则该店铺不会同步系统库存入平台。

| 设置库存 | 对接仓库 |      |
|------|------|------|
| 仓库名称 | 仓储类型 | 是否启用 |
| 虚拟仓  | 虚拟仓  | 1    |
| 总仓   | 普通仓  | ×    |

4、设置的比例代表该店铺的库存同步比例,对于"启用无库存记录0同步" 和"启用无绑定库位0同步",不勾选,没有库存记录或绑定库位,就不同步; 勾选,则同步数为0。

编辑库存同步策略

| 店铺: | 1号/ | 吉KYY店铺 | • |   |   |    |      | 启用无库存记录0同步:   |
|-----|-----|--------|---|---|---|----|------|---------------|
| 比例: | 20  | %      |   |   |   |    |      | 启用无绑定库位0同步: 🗹 |
| 备注: |     |        |   |   |   |    |      |               |
|     |     |        |   | 確 | 定 | 重置 | 关闭窗口 |               |

5、库存同步计算公式:同步数=(可用-缺货)×同步比例-未转单数

#### 2、高级策略

高级策略包括"赠品促销策略"、"发货短信策略"、"催付短信策略"。

#### 2.1、赠品促销策略

定位路径: [策略]->{高级策略}->赠品促销策略

操作说明:

1、可通过平台类型、店铺、策略状态、时间区间来进行搜索,系统默认不 勾选"与其他赠品策略互溶"和"一个会员在同一店铺的同期促销活动中只送一 次赠品"。

2、点击<创建赠品策略>,输入"满 500 送商品 A"等信息,<确定>保存即可。

|        |              | 基本信息(                    | 保存 | 重置 |       |                              |
|--------|--------------|--------------------------|----|----|-------|------------------------------|
| 店铺:    | 快易云商 🔻       |                          |    |    | 单据编号: | ZP171027000047967            |
| 策略标题:  | test         | *                        |    |    | 策略类型: | 买就送(商品级) ▼                   |
| 总限定次数: | 0            | 0为不限制                    |    |    | 开始时间: | 2017-11-02 16:49:14 *        |
| 已赠送次数: | 0            |                          |    |    | 结束时间: | 2017-11-09 13:53:17 * 延长结束时间 |
| 策略状态:  | 未审核          |                          |    |    |       |                              |
|        | 与其它赠品策略互溶(表示 | 安优先级满足此策略后,还可继续执行满足其它策略) |    |    |       | 同一会员ID限赠送一次                  |
| 备注:    |              |                          |    |    |       | .ii                          |

3、满即赠,订单满X金额就送赠品。

4、买即赠,买A商品送赠品,买的商品分为商品级和SKU级,商品级买的 商品以商品编号来制定某一款商品,SKU级买的商品以商品编号加颜色、规格来 指定商品;只要买了任一个指定商品就可以送赠品,赠品列表里的商品是全部赠 送。

5、赠送的商品以商品编号、颜色、规格来指定,如果送的赠品不区分颜色、 规格,可以设置为通色通码。

6、如果该赠品实行的时候不想和其他赠品策略一起实行,则不勾选"与其 它赠品策略互溶",如果一个会员在同一店铺只能享受一次该优惠策略,则可以 选中"同一会员 ID 限赠送一次"。

7、赠品可以限制总次数,0代表不限制,符合这个赠品策略的订单会自动 添加赠品到商品列表里,在"赠品"列则显示为"是",赠品赠送后对应赠品策 略里会显示出已赠送次数,建议赠品可不设置价格,方便退单操作。

| 交易号               | 商品名称       | 商品编号(颜色,规格)    | 数量(可用) | 标准价    | 折扣   | 单价   | 小计   | 优惠分摊 | 操作   |
|-------------------|------------|----------------|--------|--------|------|------|------|------|------|
| 30276348567853993 | 测试扣子图片     | zzm002(白色, 均码) | 1(18)  | 0.01   | 1.00 | 0.01 | 0.01 | 0.00 | 修改删除 |
| 30276348567853993 | [赠]测试指甲油图片 | zzm008(均色,均码)  | 1(9)   | 100.00 | 1.00 | 0.00 | 0.00 | 0.00 | 修改删除 |

8、审核了的赠品策略才可以实行,赠送商品送完之后会自动终止。赠送的 会员以订单付款时间来判断是否满足赠送的时间条件。结束时间到了系统不会自 动结束,需要手动终止,未审核或者未到结束时间都可以终止策略,任何状态下 都能查看赠送日志和操作日志。

9、审核了的同店铺同期活动赠品策略,如果有的策略是互溶的,有的是不 互溶的,那么以优先级最高的策略设置来实行,数字越高优先级越高,默认为0。

#### 2.2、发货短信策略

定位路径:[策略]->{高级策略}->发货短信策略

操作说明:

1、可通过平台类型、店铺来进行搜索,点击<重置>回到搜索初始状态。

2、点击<添加发货短信策略>,选择"店铺""推送短信时间""金额区间" "自定义短信内容",<确定>保存即可。

3、回到发货短信策略列表, 启用该店铺策略。

4、[系统]->{系统管理}->系统自动服务,启用该店铺的自动服务"发货短 信"即完成发货自动发送"发货短信"提醒的功能。

| ) erp.kyyec.dev/document/smsDeliveryStrategy/editStrategy/1         编辑发货短信策略         店铺:       淘宝KYY店铺 ▼ *         推送短信时间(小时):       1 * 发货后多久还允许发送通知短信,默认24小时         金额区间(元):       0 ~ 0 * 0或空为不限制         自定义内容:       点击送红包         短信楷式:       [订单发货通知] 亲,您的订单已发{快递公司},单号{快递单号},{目定义内容}!         (注:花括号内为普换内容,22:00~8:00 系统不发送短信)         确定       重要 | 编辑发货短信策略 - Mozilla    | Firefox                                  |  |  |  |  |
|----------------------------------------------------------------------------------------------------|-----------------------|------------------------------------------|--|--|--|--|
| 満井久5521日東朝日         店補:       淘宝KYY店铺       ▼         推送短信时间(小时):       1       * 发货后多久还允许发送通知短信,默认24小时         金额区间(元):       0       ~ 0       * 0或空为不限制         自定义内容:       点击送红包       [订单发货通知] 亲,您的订单已发{快递公司},单号{快递单号},{目定义内容}!         短信楷式:       〔订单发货通知] 亲,您的订单已发{快递公司},单号{快递单号},         短信楷式:          確定       重要         单因                   | erp.kyyec.dev/documen | t/smsDeliveryStrategy/editStrategy/1     |  |  |  |  |
| 店铺:       淘宝KYY店铺       ▼         推送短信时间(小时):       1       * 发货后多久还允许发送通知短信,默认24小时         金额区间(元):       0       ~ 0       * 0或空为不限制         自定义内容:       点击送红包       [订单发货通知] 亲,您的订单已发{快递公司},单号{快递单号},{自定义内容}!         短信格式:       [订单发货通知] 亲,您的订单已发{快递公司},单号{快递单号},         通定       重要       关闭窗口                                                      | 兩相久反起信束哈              |                                          |  |  |  |  |
| <ul> <li>推送短信时间(小时):</li> <li>1 * 发货后多久还允许发送通知短信,默认24小时</li> <li>金额区间(元):</li> <li>0 ~ 0 * 0或空为不限制</li> <li>自定义内容:</li> <li>点击送红包</li> <li>短信格式:</li> <li>【订单发货通知】 亲,您的订单已发{快递公司},单号{快递单号},{自定义内容}!</li> <li>(注:花括号内为替换内容,22:00~8:00 系统不发送短信)</li> </ul>                                                                                                    | 店铺:                   | 淘宝KYY店铺 ▼ *                              |  |  |  |  |
| 金额区间(元): 0 ~ 0 * 0或空为不限制<br>自定义内容: 点击送红包<br>近信格式: 【订单发货通知】亲,您的订单已发{快递公司},单号{快递单号},{自定义内容}!<br>(注:花括号内为替换内容,22:00~8:00 系统不发送短信)                                                                                                    | 推送短信时间(小时):           | 1 *发货后多久还允许发送通知短信,默认24小时                 |  |  |  |  |
| 自定义内容: 点击送红包<br>[订单发货通知]亲,您的订单已发{快递公司},单号{快递单号},{自定义内容}!<br>(注:花括号内为替换内容,22:00~8:00 系统不发送短信)<br>确会 重零 关闭窗口                                                                                                    | 金额区间(元):              | 0 ~ 0 * 0或空为不限制                          |  |  |  |  |
| <ul> <li>【订单发货通知】亲,您的订单已发{快递公司},单号{快递单号},{自定义内容}!</li> <li>(注:花括号内为替换内容,22:00~8:00 系统不发送短信)</li> <li>确定 重要 关闭窗口</li> </ul>                                                                                                    | 自定义内容:                | 点击送红包                                    |  |  |  |  |
| <ul> <li>(注:化括号内方普换内容,22:00~8:00 系统不友达起信)</li> <li>         ・ ・ ・ ・ ・ ・ ・ ・ ・ ・ ・ ・ ・ ・ ・</li></ul>                                                                                                    | 短信格式:                 | 【订单发货通知】亲,您的订单已发{快递公司},单号{快递单号},{自定义内容}! |  |  |  |  |
| 确定 重罢 关闭窗口                                                                                                    |                       | (注:化描号内方警换内容,22:00~8:00 系统不发达觉信)         |  |  |  |  |
|                                                                                                    |                       | 确定 重置 关闭窗口                               |  |  |  |  |
|                                                                                                    |                       |                                          |  |  |  |  |
|                                                                                                    |                       |                                          |  |  |  |  |
|                                                                                                    |                       |                                          |  |  |  |  |
|                                                                                                    |                       |                                          |  |  |  |  |
|                                                                                                    |                       |                                          |  |  |  |  |

# 2.3、催付短信策略

定位路径:[策略]->{高级策略}->催付短信策略

操作说明:

1、可通过平台类型、店铺来进行搜索,点击<重置>回到搜索初始状态。

2、点击<添加催付短信策略>,选择"店铺""推送短信时间""金额区间" "自定义短信内容",<确定>保存即可。

3、回到催付短信策略列表, 启用该店铺策略。

4、[系统]->{系统管理}->系统自动服务,启用该店铺的自动服务"催付短 信"即完成下单自动发送"催付短信"提醒的功能。